# 구글 저장용량 확인 방법

# I 구글 개인 드라이브 용량 확인

1. <u>https://google.co.kr</u> 접속 후 로그인 클릭

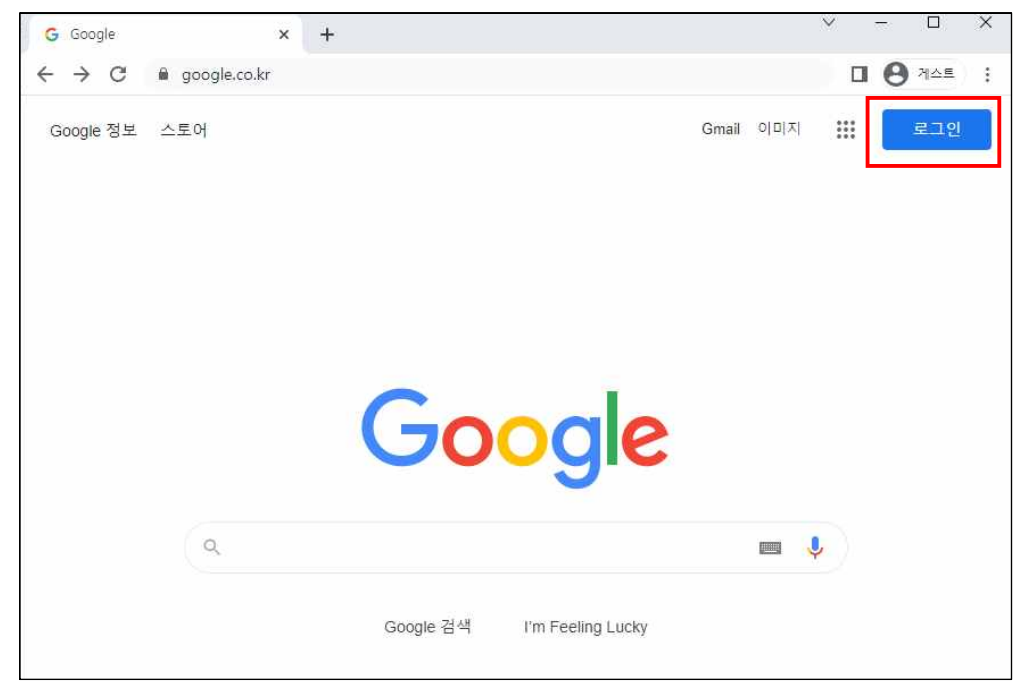

2. 이메일 입력(ID@jj.ac.kr) 후 다음 클릭

| Go                                | ogle                   |
|-----------------------------------|------------------------|
| 로                                 | 그인                     |
| Google                            | 계정 사용                  |
| 이메일 또는 휴대전화                       |                        |
| test1234@jj.ac.kr                 |                        |
| 이메일을 잊으셨나요?                       |                        |
| 내 컴퓨터가 아닌가요? 게<br>로 로그인하세요. 자세히 일 | 스트 모드를 사용하여 비공<br>같아보기 |
| 세저 마드기                            | 다음                     |

#### 3. 암호 입력 후 다음 클릭

Г

\* 암호 분실 시 홈페이지 이용방법 참고 (<u>https://www.jj.ac.kr/jj/smartjj/cloud/mail.jsp</u>)

| ۲       | Google<br>1 사용자<br>test1234@jj.ac.k | (r ~ |
|---------|-------------------------------------|------|
| 비밀번호 입력 | 4                                   |      |
| 비밀번호 찾기 |                                     | 다음   |

#### 저장용량 확인 Π

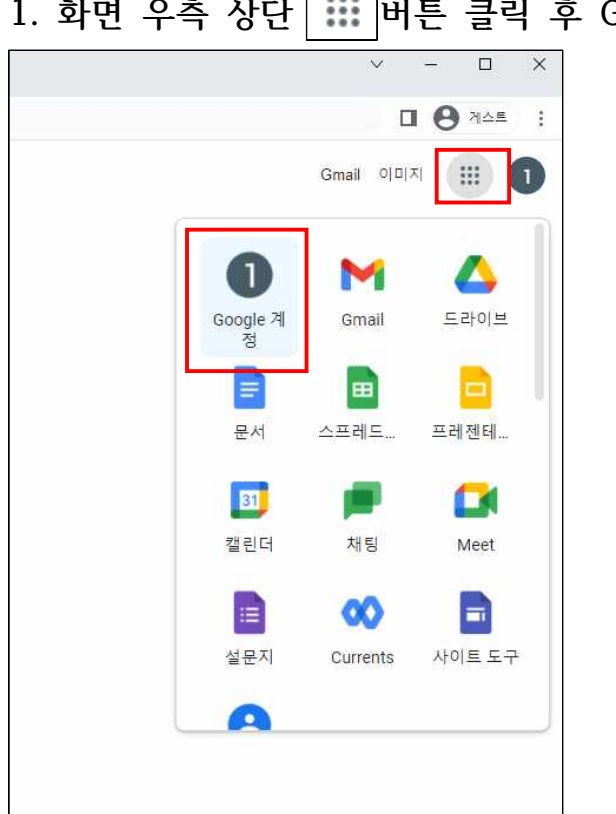

1. 화면 우측 상단 👪 버튼 클릭 후 Google 계정 클릭

# 2. 화면 좌측 결제 및 구독 클릭

| God | ogle 계정     | ٩  | Google 계정 |
|-----|-------------|----|-----------|
| ٢   | 9 <u>0</u>  |    |           |
|     | 개인 정보       |    |           |
| ۲   | 데이터 및 개인 정보 | 보호 |           |
| ⋳   | 보안          |    |           |
| De  | 사용자 및 공유    |    |           |
|     | 결제 및 구독     |    |           |
| i   | 정보          |    |           |

# 3. 화면 하단 계정 저장용량 확인

| Google Pay 환경<br>Google Pay 거래 내역 및 활동을 확인하고 Google Pay 환경 맞춤설정 여부                       | 를 선택하세요. |
|------------------------------------------------------------------------------------------|----------|
| 환경 관리                                                                                    |          |
| <b>구 매</b><br>Google 검색, 지도, 어시스턴트를 통해 구매한 내역으로, 배송 및 기타 온<br>라인 주문을 비롯한 내용을 확인할 수 있습니다. |          |
| 구매 내역 관리                                                                                 |          |
| 계정 저장용량<br>계정 저장용량은 드라이브, Gmail, 포토 등의 다양한 Google 서비스에서<br>공유됩니다.                        |          |
| 1.56 GB 사용됨                                                                              |          |
| 저장용량관리                                                                                   |          |

4. 저장용량 관리 클릭 후 용량 점검(계정 최대 50GB 사용 가능)

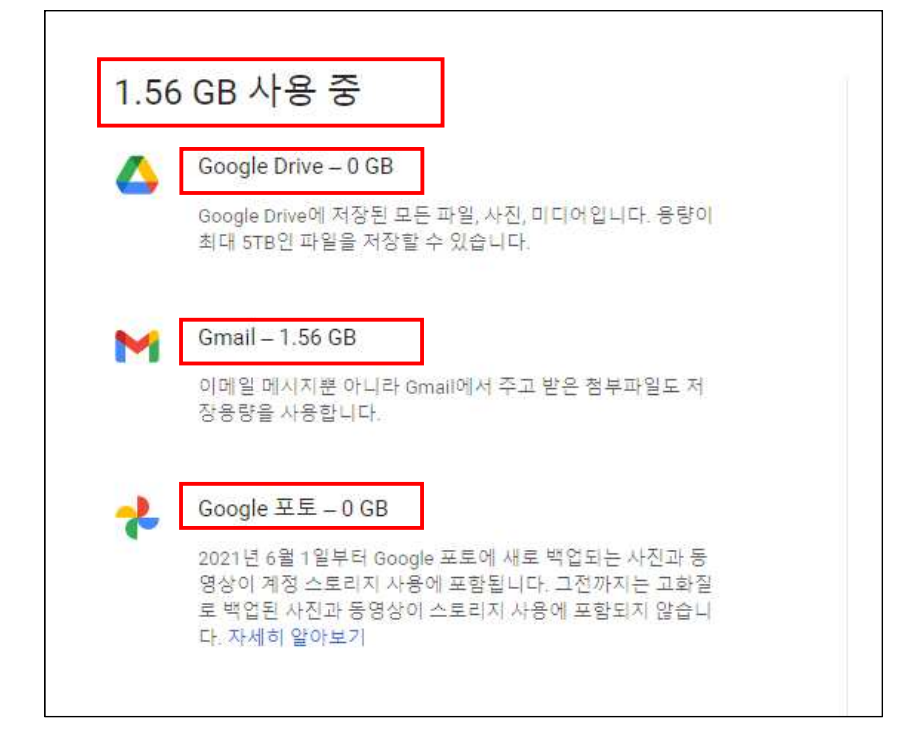

# Ⅲ 구글 드라이브 파일 정리 및 삭제 방법

#### 1. 구글 드라이브 접속(<u>https://drive.google.com</u>) 후 저장용량 클릭

| 🛆 드라이브                                                                  | Q, 드라이브에서 검색               |                   |                 |                 |
|-------------------------------------------------------------------------|----------------------------|-------------------|-----------------|-----------------|
| ╉ 새로 만들기                                                                | 저장용량                       |                   |                 |                 |
| <ul> <li>✓ 우선순위</li> <li>▶ ▲ 내 드라이브</li> <li>▶ ▲ 공유 드라이브</li> </ul>     | <sup>총 사용량</sup><br>1.56GB | 스<br>드라이브<br>0바이트 | Gmail<br>1.56GB | 분<br>포토<br>0바이트 |
| <ul> <li>ス유 문서함</li> <li>▲근 문서함</li> <li>중요 문서함</li> <li>휴지통</li> </ul> | Drive 스토리지를 사용 중인 파일       |                   |                 |                 |
| 저장용량           1.56GB 사용됨                                               |                            |                   |                 |                 |

| 🔥 드라이브                                                       | Q, 드라이브에서 검색                 |                                                                              |         |                      |            |
|--------------------------------------------------------------|------------------------------|------------------------------------------------------------------------------|---------|----------------------|------------|
| - 새로 만들기                                                     | 저장용량                         |                                                                              |         |                      |            |
| <ul> <li> 우선순위</li> <li> 내 드라이브</li> <li> 관유 드라이브</li> </ul> | • <sup>*</sup>               | ee<br>56GB                                                                   | 0바이트    | M<br>Gmail<br>1.56GB | 포토<br>0바이트 |
| <b>의</b> 공유 문서함                                              | Drive 스토리지를 사용               | 중인 파일                                                                        |         |                      |            |
| ③ 최근 문서함                                                     | 🗧 보고서 🕰                      |                                                                              |         |                      |            |
| ☆ 중요 문서함                                                     | 0                            | 미리보기                                                                         |         |                      |            |
| 🔟 휴지통                                                        | ${}^{+}_{\psi}{}^{+}_{\psi}$ | 연결 앱                                                                         | >       | -                    |            |
| ▲ 저장용량                                                       | é<br>G                       | 공유<br>링크 생성                                                                  |         |                      |            |
| 1.566B 사용됨                                                   | +<br>©<br>™<br>☆<br>″        | 작업공간에 추가<br>파일 위치 표시<br>드라이브에 바로가기 :<br>이동<br>중요 문서함에 추가<br>이름 바꾸기<br>사본 만들기 | ><br>주가 |                      |            |
|                                                              | ¥                            | 나군도느<br>삭제                                                                   |         | -                    |            |

# 2. 파일별 용량 확인 후 마우스 우클릭하여 불필요한 파일 삭제

# 3. 공유표시 된 파일은 공유 필요 여부 확인 후 삭제

|            | 드라이브               | ♀ 드리        | 이브에서 검색        |     |          |        |      |  |
|------------|--------------------|-------------|----------------|-----|----------|--------|------|--|
| +          | 새로 만들기             | 저장용량        |                |     |          |        |      |  |
| $\bigcirc$ | 우선순위               |             | T 11071        |     | ^        | M      | -2   |  |
| • 🗠        | 내 드라이브             | 0           | क महछ<br>156GB |     | 드라이브     | Gmail  | 포토   |  |
| •          | 공유 드라이브            |             | 1.0000         |     | 0바이트     | 1.56GB | 0바이트 |  |
| ିର         | 공유 문서함             | Drive 스토리지  | 를 사용 중인 파일     |     |          |        |      |  |
| 0          | 최근 문서함             | <b>등</b> 보고 | * #1           |     |          |        |      |  |
| ☆          | 중요 <del>문</del> 서함 |             |                | 0   | 미리보기     |        |      |  |
| Ū          | 휴지통                |             |                | ¢‡⇒ | 연결 앱     |        | >    |  |
| 0          | 저장용량               |             |                | å   | 공유       |        |      |  |
| 1.56GI     | 8 사용됨              |             |                | GÐ  | 링크 생성    |        |      |  |
| 11256      |                    |             |                | +   | 작업공간에 추기 | 가      | >    |  |
|            |                    |             |                |     | 파일 위치 표시 |        |      |  |

#### 4. 휴지통 파일까지 삭제 완료되어야 저장용량 감소

|         | 드라이브    | Q 드라이브에서 검색 랴                |          |
|---------|---------|------------------------------|----------|
| -       | 새로 만들기  | 내 드라이브 ▾ 의 휴지통               |          |
| Ø       | 우선순위    | 류지통에 있는 항묵이 30월 후 완전히 삭제됩니다. | 휴지통 비우기  |
| •       | 내 드라이브  | 오늘                           | 삭제된 날짜 🔸 |
| •       | 공유 드라이브 | 내 페이지 제목                     |          |
| 90      | 공유 문서함  |                              |          |
| $\odot$ | 최근 문서함  |                              |          |
| ☆       | 중요 문서함  |                              |          |
| Ū       | 휴지동     |                              |          |

#### 5. 구글 드라이브 도움말 참고

- <u>https://support.google.com/drive/answer/2375102?hl=ko</u>

### IV Gmail 삭제 방법

1. 구글 메일 접속(<u>https://mail.google.com</u>) 후 받은 편지함 클릭

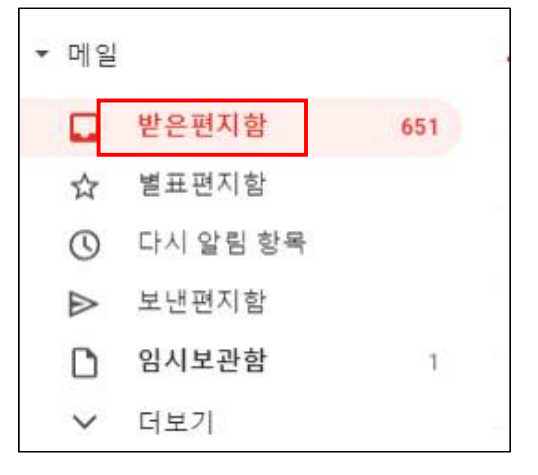

2. 삭제할 메일 선택 후 상단 삭제 아이콘 클릭

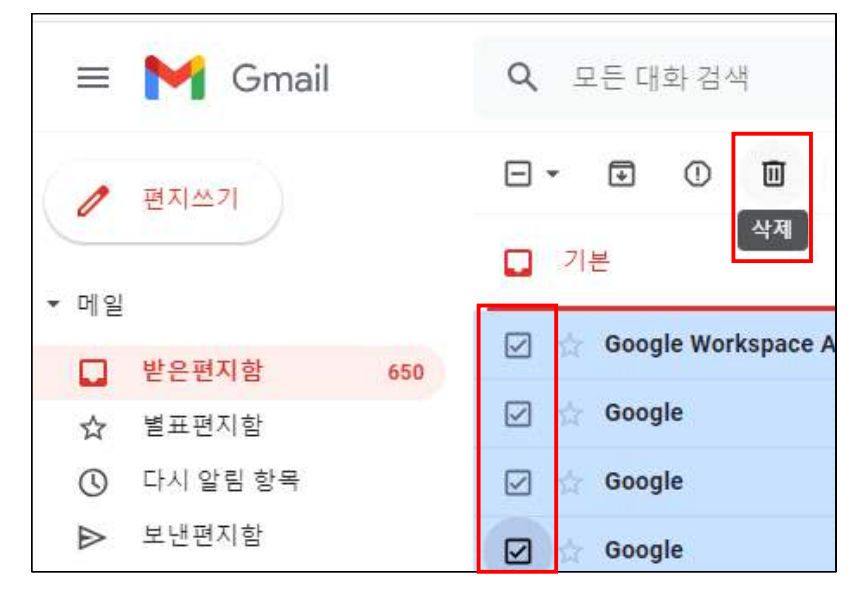

| 🗏 附 Gmail | <b>Q</b> 모든 대화 | 검색 |    |        |         |
|-----------|----------------|----|----|--------|---------|
| / 편지쓰기    | □• C :         |    |    |        | 검색옵션 표시 |
| 보낸사람      |                |    |    |        |         |
| 받는사람      |                |    |    |        |         |
| 제목        |                |    |    |        |         |
| 포함하는 단어   |                |    |    |        |         |
| 제외할 단어    |                |    |    |        |         |
| 크기        | 초과             | •  | 10 | MB     | *       |
| 기간        | 1년             | •  |    |        | ē       |
| 검색        | 전체보관함          |    |    |        | *       |
| □ 첨부파일 9  | 있음<br>         |    |    |        |         |
|           |                |    |    | 필터 만들기 | 검색      |

3. 대용량 이메일 삭제 시 검색 옵션 지정 후 메일 검색(예: 10M 이상)

#### 4. 휴지통 파일까지 삭제 완료되어야 저장용량 감소

| ≡    | M Gmail  |     | Q, in:trash                | E X                   |                             |
|------|----------|-----|----------------------------|-----------------------|-----------------------------|
| 0    | 편지쓰기     |     | (② 보낸사람 ▾ 👘 전체 기간 ▾ 🖝 첨부파일 | 있음 🕒 받는사람 ▾ 🕒 🖨 소셜 제외 | 😄 프로모션 제외 🛛 고급검색            |
|      |          |     | □ + C' :                   |                       |                             |
| ▼ 메일 |          |     |                            |                       |                             |
|      | 받은편지함    | 643 |                            | 휴지통의 메일은              | 30일 후에 자동 삭제됩니다. 지금 휴지통 비우기 |
| ☆    | 별표편지함    |     | 🔲 🕕 norep                  |                       |                             |
| Q    | 다시 알림 항목 |     | [ii] norep                 |                       |                             |
| ⊳    | 보낸편지함    |     |                            |                       |                             |
| ۵    | 임시보관함    | 1   | 🔲 🔟 norep                  |                       |                             |
| ^    | 간략히      |     |                            |                       |                             |
| D    | 중요편지함    |     |                            |                       |                             |
| Đ    | 예약됨      |     |                            |                       |                             |
|      | 전체보관함    |     |                            |                       |                             |
| Φ    | 스팸함      | 85  |                            |                       |                             |
| Ū    | 휴지통      |     |                            |                       |                             |

5. 구글 메일 도움말 참고

\_

- https://support.google.com/mail/answer/7401?hl=ko

# V 구글 포토 삭제 방법

#### 1. 구글 포토(<u>https://photos.google.com</u>) 접속

#### 2. 사진 선택 후 삭제 클릭

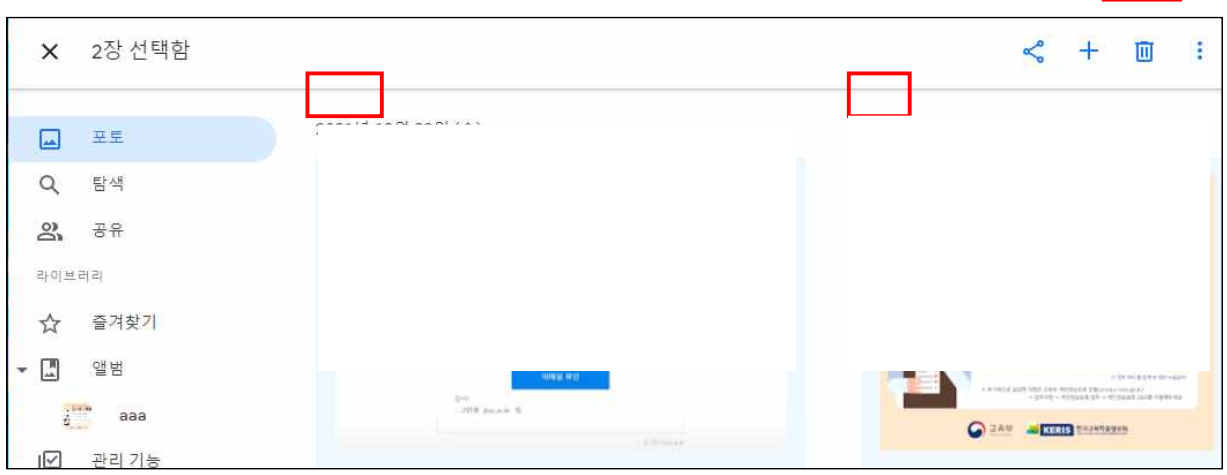

| 3. 후 | 후지통 파일까지 | 삭제 완료되어야 저장용량 감소                      |                                                                                                    |
|------|----------|---------------------------------------|----------------------------------------------------------------------------------------------------|
| -    | 포토       | 휴지통                                   | 🗵 휴지통 비우기                                                                                                    |
| ۹    | 탐색       |                                       |                                                                                                    |
| 20   | 공유       |                                       |                                                                                                    |
| 라이브  | 러리       |                                       |                                                                                                    |
|      | 즐겨찾기     |                                       |                                                                                                    |
| - 🛄  | 앨범       |                                       |                                                                                                    |
|      | aaa      |                                       |                                                                                                    |
|      | 관리 기능    |                                       |                                                                                                    |
| ₩    | 보관처리     |                                       | An ann an an an an an an an an an an an a                                                                                                    |
|      | 휴지통      | · · · · · · · · · · · · · · · · · · · | <ul> <li>Constraints and a second second</li></ul> |

- 4. 구글 포토 도움말 참고
  - <a href="https://support.google.com/photos/answer/6128858?hl=ko">https://support.google.com/photos/answer/6128858?hl=ko</a>

### VI 구글 공유 드라이브 정리 방법

- 1. 공유 드라이브 전체 용량 최대 50GB 사용가능
- 2. 구글 드라이브 프로그램 설치(링크 클릭)
- 3. 데스크톱용 Drive 다운로드 클릭 후 설치파일 실행

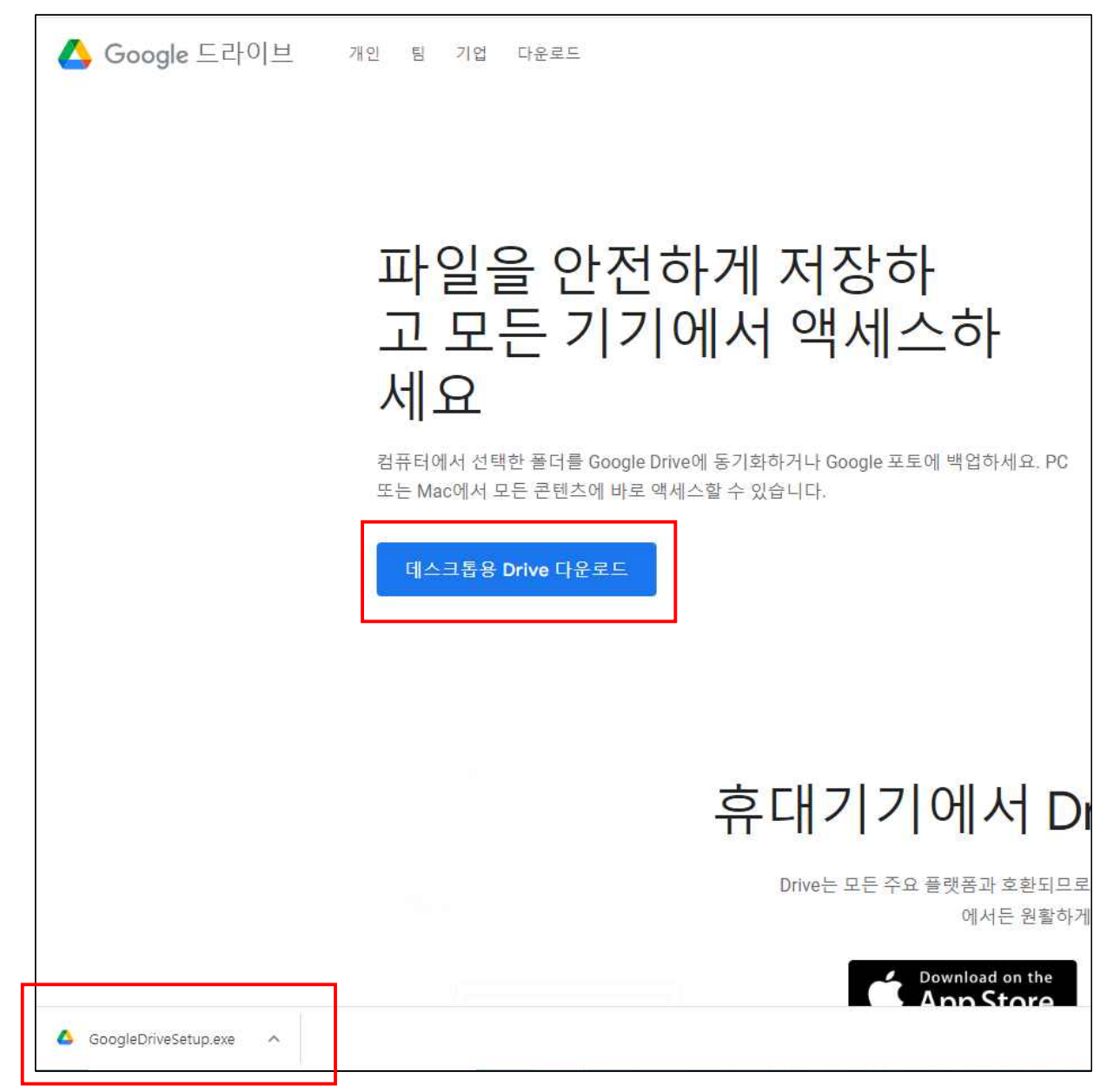

### 4. 프로그램 설치클릭

| Google Drive                                       |
|----------------------------------------------------|
|                                                    |
|                                                    |
| Google Drive를 설치하시겠습니까?                            |
| ☐ <mark>바탕화면에 애</mark> 플리케이션 바로가기 추 <mark>가</mark> |
| ☑ Google Docs, 스프레드시트, 프레젠테이션의 바탕화면 바로가기 추가        |
|                                                    |
| 설치 닫기                                              |

# 5. 설치 완료 후 닫기 클릭

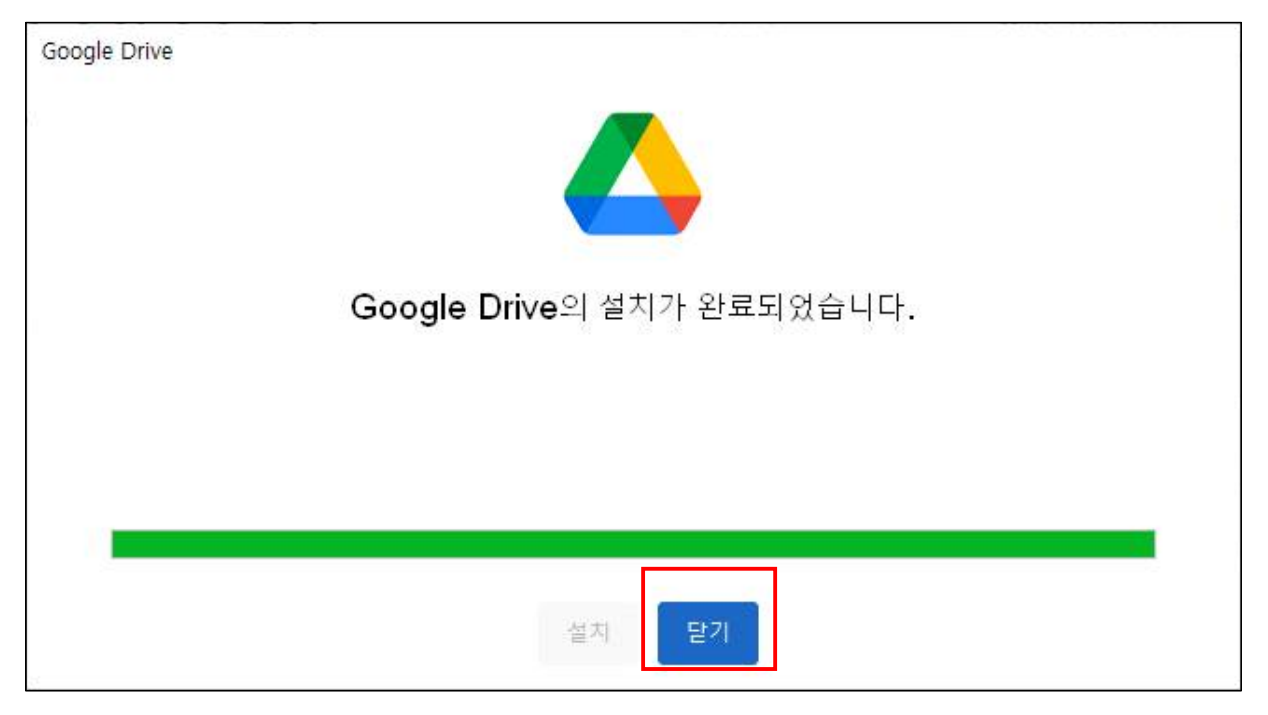

#### 6. PC 화면 좌측 하단 검색에 'google drive' 검색 후 실행

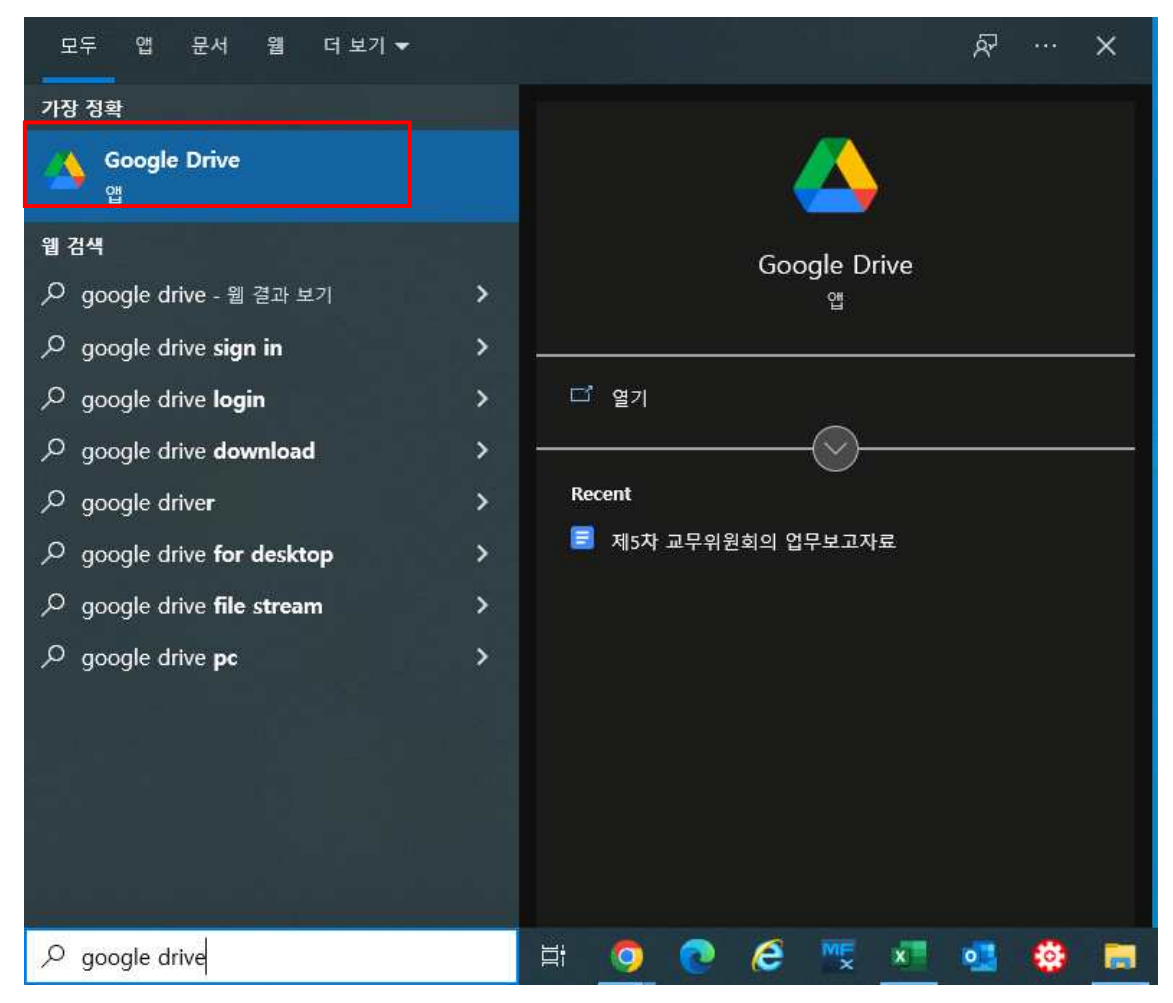

#### 7 프로그램 실행 후 로그인

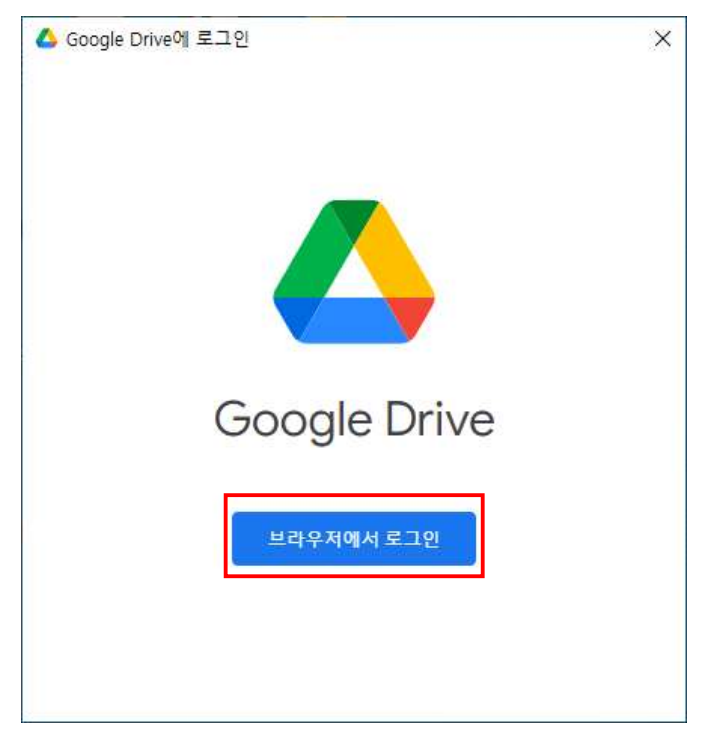

| -                                                                                                    |             |                          |                                |                                                |                                                                 |                                 |  |
|----------------------------------------------------------------------------------------------------|-------------|--------------------------|--------------------------------|------------------------------------------------|-----------------------------------------------------------------|---------------------------------|--|
| 🖦   🗹 🛄 🖛                                                                                             |             | 관리                       | Google Drive (G:)              |                                                |                                                                 |                                 |  |
| 파일 홈                                                                                                  | 공유 보기       | 드라이브 도구                  |                                |                                                |                                                                 |                                 |  |
| ★ 급<br>즐겨찾기에 복사<br>고정                                                                                 | 불며넣기 (1) 바위 | 라내기<br>로 복사<br>로 가기 붙여넣기 | 이동 복사 수제 이름<br>위치 ~ 위치 ~ 가 바꾸기 | - <sup>10</sup> 개 항목 ▼<br>취 빠른 연결 ▼<br>새<br>폴더 | ▲ 월기 ·<br>· 관직<br>· 관직<br>· · · · · · · · · · · · · · · · · · · | 문두 선택<br>응 선택 안 함<br>응 선택 영역 반전 |  |
|                                                                                                    | 클립보드        |                          | 구성                             | 새로 만들기                                         | 열기                                                              | 선택                              |  |
| $\leftarrow \rightarrow \sim \uparrow$ $\rightarrow$ $\downarrow \downarrow PC >$ Google Drive (G:) > |             |                          |                                |                                                |                                                                 |                                 |  |
|                                                                                                    |             |                          | A                              |                                                |                                                                 |                                 |  |
| 2 - 25 - 24 + 1-21                                                                                    |             | 이름                       |                                | 수정한 날짜                                         | 유형                                                              | 크기                              |  |
| * 물거쏫기                                                                                                |             |                          | 공유 드라이브                        | 2022-05-11 오후                                  | 파일 볼더                                                           |                                 |  |
| 🗸 🚍 Ц РС 🦉                                                                                            |             | 0                        | # 드라이브                         | 2022-05-11 오후                                  | 파일 폴더                                                           |                                 |  |
| 💿 🧊 3D 개체                                                                                             |             |                          |                                |                                                |                                                                 |                                 |  |
| > 👃 다운로드                                                                                              |             |                          |                                |                                                |                                                                 |                                 |  |
|                                                                                                    |             |                          |                                |                                                |                                                                 |                                 |  |
| > (i) 문서                                                                                              |             |                          |                                |                                                |                                                                 |                                 |  |
| 바랑화면                                                                                                  |             |                          |                                |                                                |                                                                 |                                 |  |
| 로 사진                                                                                                  |             |                          |                                |                                                |                                                                 |                                 |  |
| b = 91                                                                                                |             |                          |                                |                                                |                                                                 |                                 |  |
|                                                                                                    |             |                          |                                |                                                |                                                                 |                                 |  |
|                                                                                                    |             |                          |                                |                                                |                                                                 |                                 |  |
| Search Evision Drive (E)                                                                              |             |                          |                                |                                                |                                                                 |                                 |  |
| Goode Drive (G)                                                                                       |             |                          |                                |                                                |                                                                 |                                 |  |
| <ul> <li>Bodgle Unite (QJ):</li> <li>Bodgle Unite (QJ):</li> </ul>                                    |             |                          |                                |                                                |                                                                 |                                 |  |
| 2 μτ <del>ιπ</del> inionas]j.ac.ki (2.)                                                               |             |                          |                                |                                                |                                                                 |                                 |  |
| Seagate Expansion Drive (F:)                                                                          |             |                          |                                |                                                |                                                                 |                                 |  |
| 💣 네트워크                                                                                                |             |                          |                                |                                                |                                                                 |                                 |  |

8. 탐색기 실행 후 Google Drive - 공유 드라이브 이동

9. 사용 중인 공유 드라이브 마우스 우클릭 후 속성 선택하여 용량 확인
※ 50GB 이하로 용량 조정(개인 저장소로 파일 이동 또는 삭제)

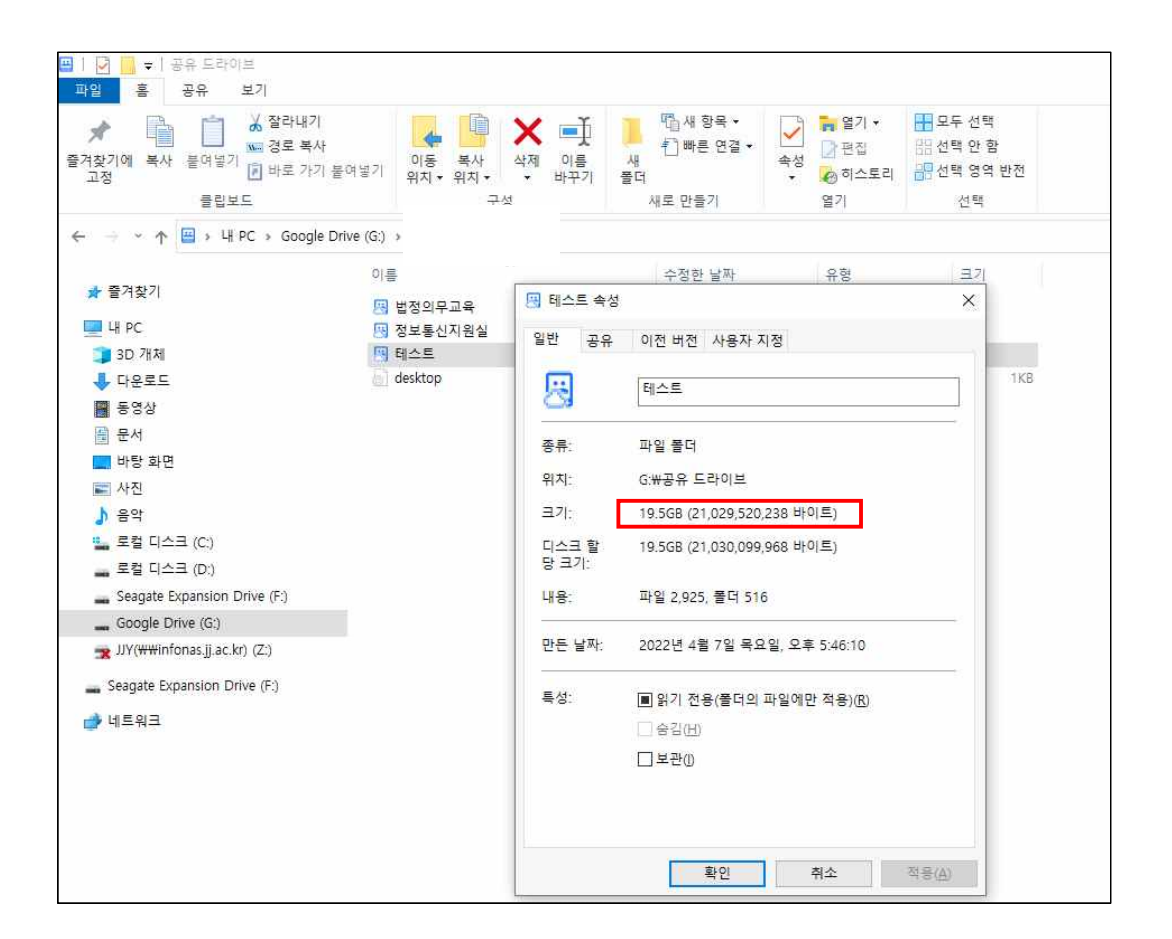

# Ⅶ 기타 안내

1. 삭제된 파일은 복구가 불가하니 반드시 PC에 저장 후 삭제하세요.

- 2. 휴지통까지 파일 삭제가 완료되어야 용량이 감소합니다.
- 3. 기타 문의 사항은 정보통신지원실 담당 063-220-2178로 연락 바랍니다.